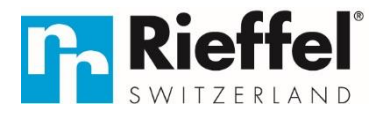

### KSB-ELO XL APP – Anleitung Code Vergabe

Wenn Sie in der APP drin sind und auf das KSB-ELO XL APP drücken, kommen Sie ins Menu dieser Schlüsselbox. Zuoberst sieht man den Namen der Box (kann oben rechts individuell geändert werden). Darunter sehen Sie eine Batteriezeichen mit % Angabe zum Batteriestand.

Wenn Sie via Bluetooth mit der Box verbunden sind, sehen Sie unten links ein kleines Schlüsselsymbol und daneben 4 kleine Pfeile. Wenn Sie dieses Symbol nach rechts ziehen, öffnet sich die Box. Wenn Sie nicht verbunden sind steht: "Tap to connect the device". Draufdrücken damit sich die Box mit dem Smartphone verbindet. Dazu müssen Sie natürlich bei der Box sein.

### **Allgemeines Passwort-Management:**

Unten auf "Temporary Code" klicken

Oben hat es folgende Code-Arten: Time-Limited, One-Time, Dynamic, Clearing und Custom

### Custom Code:

Hier können Sie fixe Codes (8–10-stellig) selber vergeben. Dazu müssen Sie direkt bei der Box sein und via Bluetooth verbunden sein. Hierzu gehen Sie wie folgt vor:

Oben auf "Custom"

darunter den gewünschten 8–10-stelligen Coden eingeben. Dann müssen Sie noch festlegen wie lange der Code gültig sein soll. "Effective Time" ist die Zeit, ab wann der Code gültig sein soll "Expiration Time" ist die Zeit, bis wann der Code gültig sein soll Das Längste was programmiert werden kann sind 10 Jahre. Unter "Code Name" können Sie diesem Code noch einen Namen geben. Danach zuunterst im grünen Balken auf "Save"

Danach wird nochmals der Code, die Gültigkeitsdauer und der Code Name angezeigt. Dort könnten Sie auch auf "Share" und diese Information einer gewünschten Person zusenden. So können Sie bis zu 100 Codes programmieren.

### **Time-Limited Code:**

Hier können Sie einen temporären Code generieren. Dazu müssen Sie nicht bei der Box sein, sondern können den aus der Ferne generieren. Hier können Sie den Code aber nicht selber wählen, sondern der wird automatisch durch die APP generiert. Dazu gehen Sie wie folgt vor:

Oben auf "Time-Limited" Dann müssen Sie noch festlegen wie lange der Code gültig sein soll. "Effective Time" ist die Zeit, ab wann der Code gültig sein soll "Expiration Time" ist die Zeit, bis wann der Code gültig sein soll Das Längste was programmiert werden kann ist 1 Jahr. Unter "Code Name" können Sie diesem Code noch einen Namen geben. Danach zuunterst im grünen Balken auf "Get Code"

Danach wird der generierte Code, die Gültigkeitsdauer und der Code Name angezeigt. Dort könnten Sie auch auf "Share" und diese Information einer gewünschten Person zusenden.

**ACHTUNG**: Dieser Code muss innerhalb 24 Stunden mindestens 1x bei der Box eingegeben werden, ansonsten verfällt dieser Code.

# **One-Time Code:**

Hier können Sie einen One-Time Code generieren, welcher genau 1x gültig ist. Dazu gehen Sie wie folgt vor:

Oben auf "One-Time" Unter "Code Name" können Sie diesem Code noch einen Namen geben. Danach zuunterst im grünen Balken auf "Get Code"

Danach wird der generierte Code angezeigt. Dort könnten Sie auch auf "Share" und diesen Code einer gewünschten Person zusenden.

ACHTUNG: Dieser Code ist nur 6 Stunden gültig.

### **Dynamic Code:**

Hier können Sie einen Code generieren welcher während den nächsten 5 Minuten mehrmals funktioniert. Dazu gehen Sie wie folgt vor:

Oben auf "Dynamic" Danach zuunterst im grünen Balken auf "Get Code"

Danach wird der generierte Code angezeigt. Dort könnten Sie auch auf "Share" und diesen Code einer gewünschten Person zusenden.

ACHTUNG: Dieser Code ist nur 5 Minuten gültig.

# **Clearing Code:**

Hier können Sie einen Code generieren, welcher ALLE oder ausgewählte «Time-Limited Codes» löscht. Dazu gehen Sie wie folgt vor:

Oben auf «Clearing» Darunter steht «Clearing Type» Dort können Sie zwischen «Clear All» und «Clear One» wählen Clear All löscht ALLE Time-Limited Codes Clear ONE löscht den von Ihnen ausgewählten Time-Limited Code Danach zuunterst im grünen Balken auf "Get Code"

Danach wird der generierte Code und der ausgewählte Lösch-Code angezeigt. Dort könnten Sie auch auf "Share" und diese Information einer gewünschten Person zusenden.

**ACHTUNG**: Dieser Code ist nur 24 Stunden gültig. Damit die Time-Limited Codes gelöscht werden, muss dieser "Clearing Code" innerhalb von 24 Stunden bei der Box eingegeben werden. Erst dann sind die gewünschten Codes gelöscht.

Oben rechts sehen sie noch den Punkt "Records", dort sehen Sie alle aktiven Codes.

# Audit:

Auf der Hauptseite der Schlüsselbox sehen Sie mittig auf der linken Seite ein Glocken Symbol. Wenn Sie dort drauf drücken sehen Sie, wer wann die Schlüsselbox geöffnet hat. Das Audit zeigt maximal 999 Vorgänge an, welche maximal 6 Monate zurückliegen.